- <u>1 背景说明</u>
- <u>2 更新准备操作</u>
- <u>3 AR4.2及以下更新包准备方式</u>
  - <u>3.1 若Automation Studio版本为4.3及以上:</u>
  - 3.2 若Automation Studio版本为4.2:
- <u>4 AR4.3及以上更新包准备方式</u>
- <u>5 USB更新方式</u>
  - o <u>5.1 正常更新方式</u>
  - o <u>5.2 强制更新方式</u>
    - 5.2.1 X20CP138x 系列 | X20CP04xx 系列 | X20CPx68x 系列
    - <u>5.2.2 X20CPx58x 系列</u>
- 6 常见问题
  - <u>6.1 Q:使用AS4.6,生成U盘烧卡包,选择如下选项,无论如何做也无法更新当前运行K4.26的</u> PLC
  - o 6.2 Q:如何判断U盘更新状态,如果失败,如何获取信息用于诊断?
  - 6.3 Q:AS4.2下生成USB更新包更新成功的日志信息
  - ◎ <u>6.4 Q: 如果PLC被RESET重置,但没有插U盘,是什么表现</u>
  - 6.5 Q: AR4.33以上操作系统生成USB更新包,四个选项的含义

## 1 背景说明

- 对贝加莱PLC 进行程序更新,除通过AS软件在线下装外,贝加莱还提供了多种通过离线包更新程序的方式,其中就包括离线包烧卡更新、离线包网络更新、U盘更新等。
- 贝加莱紧凑型PLC无法使用CF卡,因此,为便于现场维护使用与程序备份,推荐使用USB更新方式 实现程序更新,而由于AS软件版本的迭代与更新,在不同场景下,需要使用不同的方式制作与使用 USB更新方式,需特别注意,操作系统Automation Runtime不同,开发软件Automation Studio软 件版本,更新包准备方式不同,尤其需要注意AS4.2,AS4.3之间的区别。
- 下表中列举出当前贝加莱可被USB更新的PLC设备型号。

| 型号                                | 照片 | 特点           |
|-----------------------------------|----|--------------|
| X20CP1301,<br>X20CP1381 X20CP1382 |    | 无CF卡槽 内置存储闪存 |

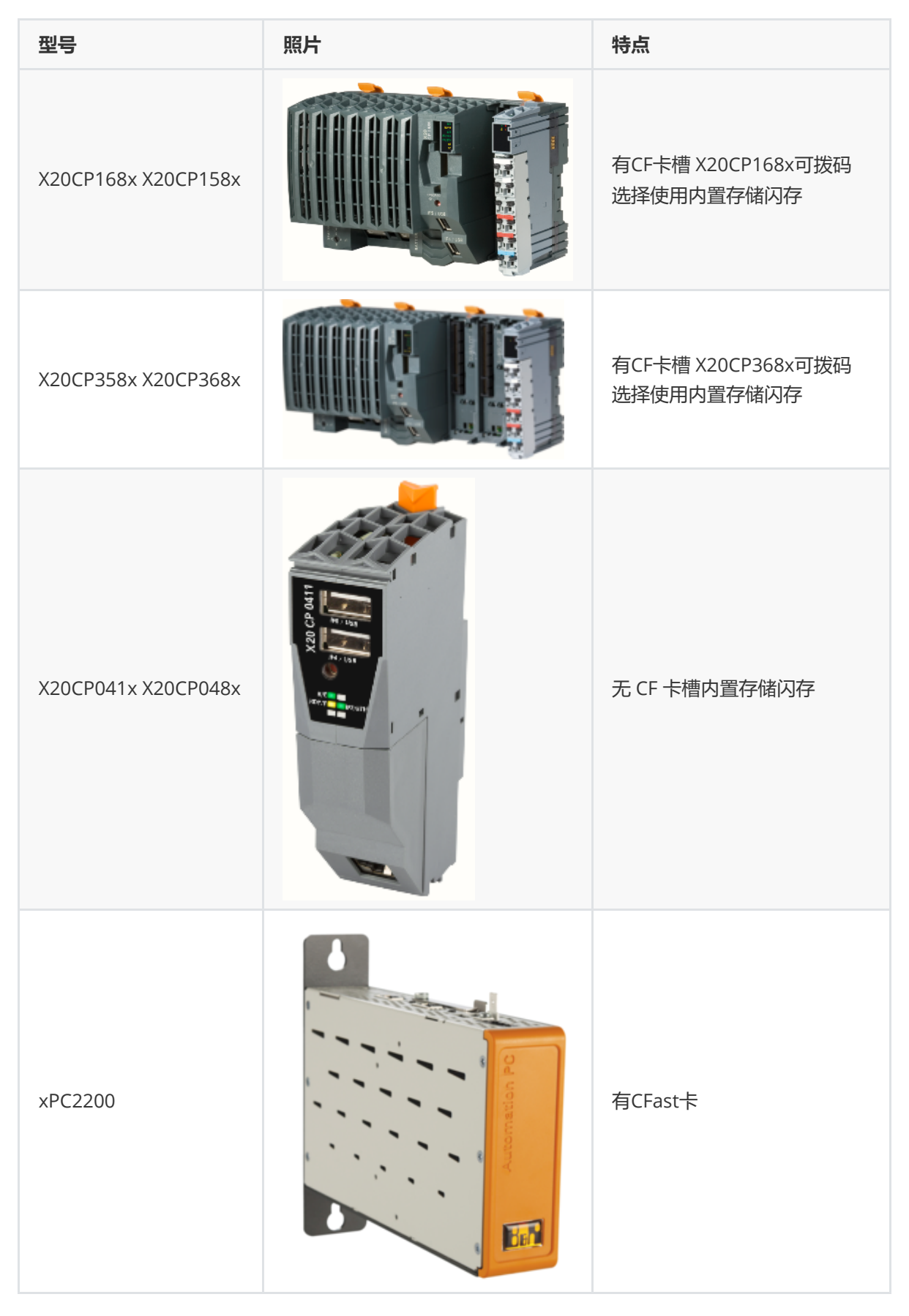

# 2 更新准备操作

• 1. 对U盘进行格式化操作:格式化时注意File system选择FAT32。

| Format SMALL 32GB (F:) X |
|--------------------------|
| Capacity:                |
| 28.6 GB 🗸                |
| File system              |
| FAT32 (Default) 🗸 🗸 🗸    |
| Allocation unit size     |
| 8192 bytes 🗸 🗸           |
| Restore device defaults  |
| Volume label             |
| SMALL 32GB               |
| Format options           |
| Quick Format             |
|                          |
|                          |
|                          |
| Start Close              |

• 2.需要制作更新包的项目,使用AS软件进行全编译。

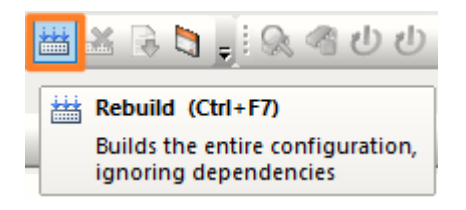

• 3.在PLC配置里将U盘安装选项激活(若更新前对PLC进行重置Reset,此步骤可省略)

| 🖕 🚰 System               | 打卡IISB安装洗顶        |
|--------------------------|-------------------|
| 🖶 🚰 Objects              | 11 1 000 X & 20-X |
| 🖶 🚰 Logger               |                   |
| Activate Profiling       | 🌂 on              |
| 🛶 🖉 Activate USB install | on                |
| Activate USER-partition  | install off       |

• 4.由于紧凑型PLC出厂默认IP地址为0.0.0.0,为了便于AS或RUC软件连接,建议将IP地址在项目中 手动设置。

| , 😭 [IF2                 |                         |
|--------------------------|-------------------------|
| 🗄 📲 🚰 Activate interface | on                      |
| 🖕 👘 Device parameters    |                         |
| 🛶 👔 Hostname             | vxtarget                |
| 🛶 📦 Baud rate            | auto                    |
| 🗄 📲 Mode                 | enter IP address manual |
| 🛶 📦 IP address           | 192.168.10.8            |
| 🦾 🛊 🖗 🛛 Subnet Mask      | 255.255.255.0           |
|                          |                         |

# 3 AR4.2及以下更新包准备方式

### 3.1 若Automation Studio版本为4.3及以上:

• 1.打开Automation Studio软件,点击Project – Project Installation – Generate Project Installation Package按钮:

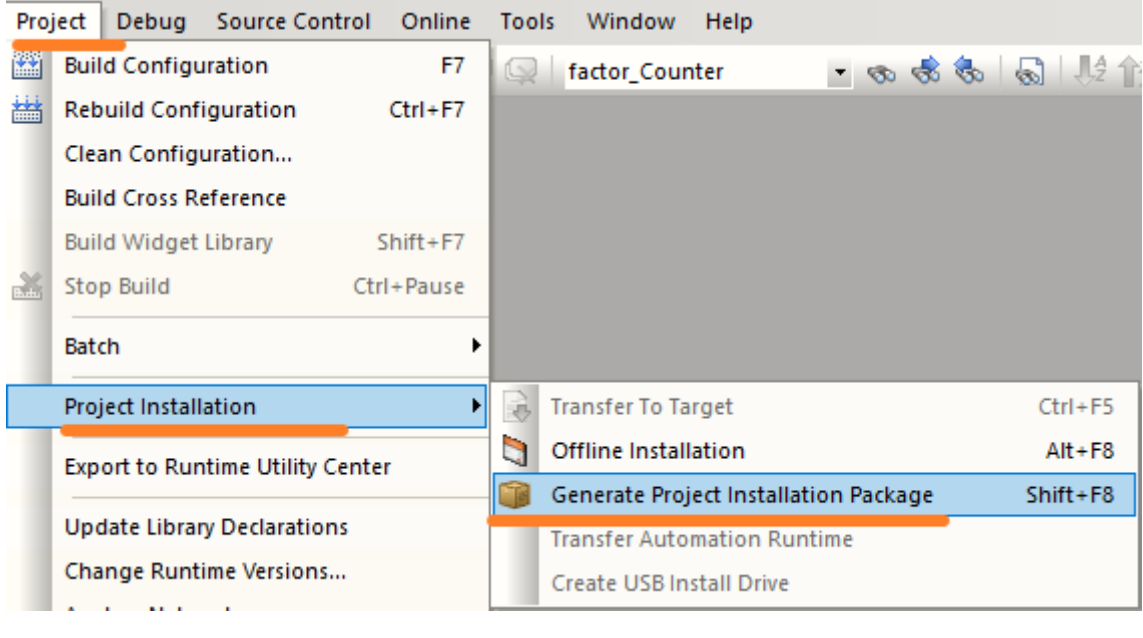

• 2.进行如下设置:

| Generate Remote Install Structure (USB)                                                                                                    |                                                                                                    |                                                                                                    |                                                                               |
|----------------------------------------------------------------------------------------------------|----------------------------------------------------------------------------------------------------|----------------------------------------------------------------------------------------------------|-------------------------------------------------------------------------------|
| USB 1                                                                                                    | DHCP/FTP                                                                                                    |                                                                                                    | Compact Flash                                                                 |
| Source file (.pil)<br>D:\                                                                                                    | fe Browse                                                                                                    | CPU type<br>X20CP1                                                                                   | AR version 381 <b>K4.</b> 26                                                  |
| Current USB device<br><b>Target directory: F Vendor ID:</b> Sa                                                                                                    | :\<br>anDisk Ultra Fit 选                                                                                                    | 择U盘 🔫                                                                                                | Select USB device 2                                                           |
| ✓ Install/Update Automation Runtime<br>System version<br>✓ Install/Update Application<br>Application version<br>V7.38.0<br>V7.38.0<br>V7.38 | Please note that updating A<br>requires a change in the ver<br>If a given system or applical<br>target system, no remote in<br>若不进行Reset操<br>需要确保版本号名 | utomation Runtime<br>sion of the system<br>ion version is not of<br>stall is executed.<br>作,<br>多次不同 | or the Application generally<br>or application.<br>different than that of the |
| <ul> <li>Safe B&amp;R module system (3 partitions)</li> </ul>                                                                                                    | 🔿 Normal B                                                                                                    | &R module system                                                                                     | (1 partition)                                                                 |
| Create partitions                                                                                                    | namic partition sizes                                                                                                    |                                                                                                    |                                                                               |
| SYSTEM 20 % from CF size                                                                                                    |                                                                                                    |                                                                                                    |                                                                               |
| DATA1 40 % from CF size                                                                                                    |                                                                                                    |                                                                                                    |                                                                               |
| DATA2 40 % from CF size                                                                                                    |                                                                                                    |                                                                                                    |                                                                               |
|                                                                                                    |                                                                                                    |                                                                                                    |                                                                               |
|                                                                                                    |                                                                                                    |                                                                                                    | Browse                                                                        |
|                                                                                                    |                                                                                                    | Star                                                                                                 | t Cancel                                                                      |

• 3.等待对U盘的烧录完成,完成后弹出如下弹框。

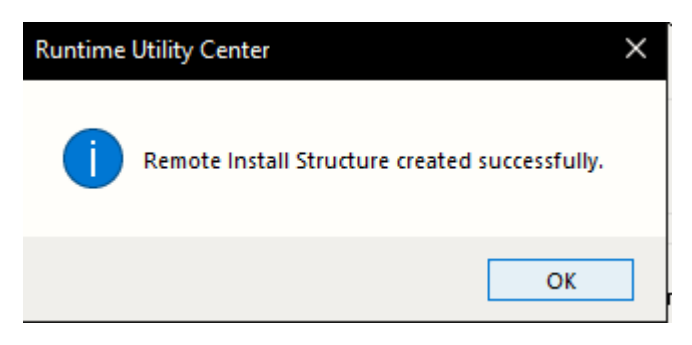

• 4.U盘中文件如下所示,若需使其他U盘也具有程序更新能力,可将生成在U盘中的文件可复制到其他格式为FAT32的U盘中即可。

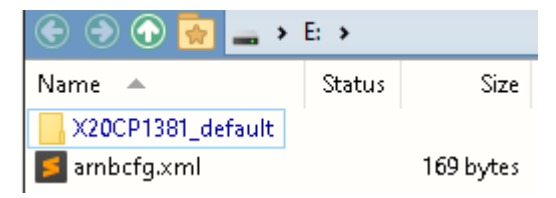

## 3.2 若Automation Studio版本为4.2:

• 1.点击Tools – Runtime Utility Center

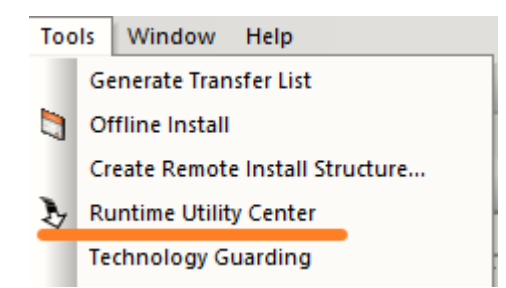

• 2.在弹出框中选择Greate Project installation package.

| Runtime Utility Center - Transfer | r.pil    |                                                                                                    |      | × |
|-----------------------------------|----------|----------------------------------------------------------------------------------------------------|------|---|
|                                   |          | Open project (.zip, .pil)<br>Create, edit and execute projects (.pi<br>Perform offline installation | 1)   |   |
|                                   | 1        | Create/Restore a disk image                                                                         |      |   |
|                                   | <i>"</i> | Create project installation package                                                                 |      |   |
|                                   |          | Create an installation package                                                                      | ·    |   |
|                                   |          |                                                                                                    |      |   |
|                                   |          |                                                                                                    | Exit |   |

• 3.进行如下设置:

| Generate Remote Install Structure (USB)                                                                                                    |                                                                                                    |                                                                                        |                                                      |                                                    |
|----------------------------------------------------------------------------------------------------|----------------------------------------------------------------------------------------------------|----------------------------------------------------------------------------------------|------------------------------------------------------|----------------------------------------------------|
| USB 1                                                                                                    | DHCP/FTP                                                                                                    |                                                                                        | С                                                    | ompact Flash                                       |
| Source file (.pil)                                                                                                    | fe Browse                                                                                                    | CPU type<br>X20C                                                                       | P1381                                                | AR version<br>K4.26                                |
| Current USB device<br>Target directory: F<br>Vendor ID: S                                                                                                    | :\<br>SanDisk Ultra Fit 选                                                                                                    | 择U盘 -                                                                                  | <>[                                                  | Select<br>USB device <b>2</b>                      |
| ✓ Install/Update Automation Runtime<br>System version V7.38.0<br>✓ Install/Update Application<br>Application version V7.38.0<br>Target identification<br>use default target ✓<br>使用篇 | Please note that updating A<br>requires a change in the ver<br>If a given system or applicat<br>target system, no remote in<br>若不进行Reset操<br>需要确保版本号包 | utomation Run<br>sion of the sys<br>ion version is r<br>stall is execute<br>作,<br>下下下下 | time or the A<br>tem or applic<br>ot different<br>d. | pplication generally<br>ation.<br>than that of the |
| <ul> <li>8%R module system</li> <li>Safe B&amp;R module system (3 partitions)</li> </ul>                                                                                             | 🔿 Normal B                                                                                                    | &R module syst                                                                         | em (1 partiti                                        | on)                                                |
| Create partitions  Fixed partition sizes                                                                                                    | Dynamic partition sizes                                                                                                    |                                                                                        |                                                      |                                                    |
| SYSTEM 20 % from CF size                                                                                                    |                                                                                                    |                                                                                        |                                                      |                                                    |
| DATA1 40 % from CF size                                                                                                    |                                                                                                    |                                                                                        |                                                      |                                                    |
| USER 0 % from CF size                                                                                                    |                                                                                                    |                                                                                        |                                                      |                                                    |
| Copy directory to USER partition                                                                                                    |                                                                                                    |                                                                                        |                                                      |                                                    |
|                                                                                                    |                                                                                                    |                                                                                        | •                                                    | Browse                                             |
|                                                                                                    |                                                                                                    |                                                                                        | 5<br>itart                                           | Cancel                                             |

• 4.等待对U盘的烧录完成,完成后弹出如下弹框。

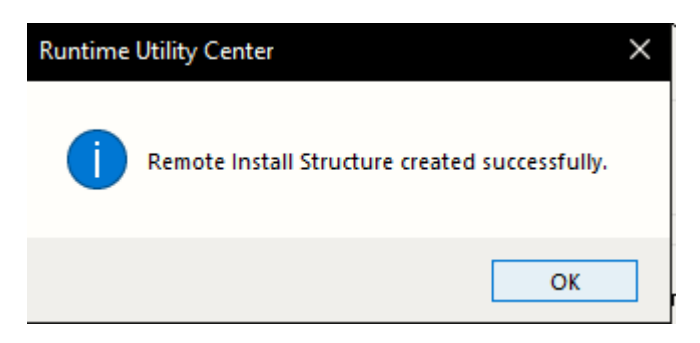

• 5.U盘中文件如下所示,若需使其他U盘也具有程序更新能力,可将生成在U盘中的文件可复制到其他格式为FAT32的U盘中即可。

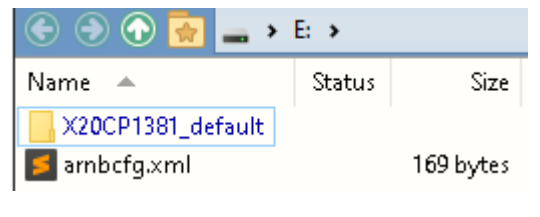

# 4 AR4.3及以上更新包准备方式

• 1.打开AS软件,选择Project – Project Installation – Generate Project Installation Package.

| Pro | ect Debug Source Control Online  | Тоо | s Window       | Help             |            |             |
|-----|----------------------------------|-----|----------------|------------------|------------|-------------|
|     | Build Configuration F7           |     | factor_Cou     | nter             | - 🗞 🕏      | 🗞   🔊   🎼 介 |
| ₩   | Rebuild Configuration Ctrl+F7    |     |                |                  |            |             |
|     | Clean Configuration              |     |                |                  |            |             |
|     | Build Cross Reference            |     |                |                  |            |             |
|     | Build Widget Library Shift+F7    |     |                |                  |            |             |
|     | Stop Build Ctrl+Pause            |     |                |                  |            |             |
|     | Batch •                          |     |                |                  |            |             |
|     | Project Installation             | R   | Transfer To Ta | arget            |            | Ctrl+F5     |
|     | Export to Runtime Utility Center |     | Offline Instal | lation           |            | Alt+F8      |
|     |                                  |     | Generate Pro   | ject Installatio | on Package | Shift+F8    |
|     | Update Library Declarations      |     | Transfer Auto  | mation Runti     | ime        |             |
|     | Change Runtime Versions          |     | Create USB In  | stall Drive      |            |             |

• 2.选择Generate PIP incl. support of AR < 4.33 选项

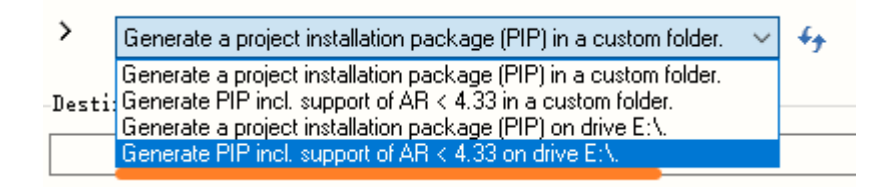

• 3.确认设置中设置如下所示

| 🎋 Settings                                               | × |
|----------------------------------------------------------|---|
|                                                          |   |
| Keep FV Values                                           |   |
| Advanced Installation Settings                           |   |
| Force initial installation                               |   |
| O Vpdate                                                 |   |
| Identification                                           |   |
| Only install on targets matching the following criteria: |   |
|                                                          |   |

• 4.有些AS版本显示如下内容:

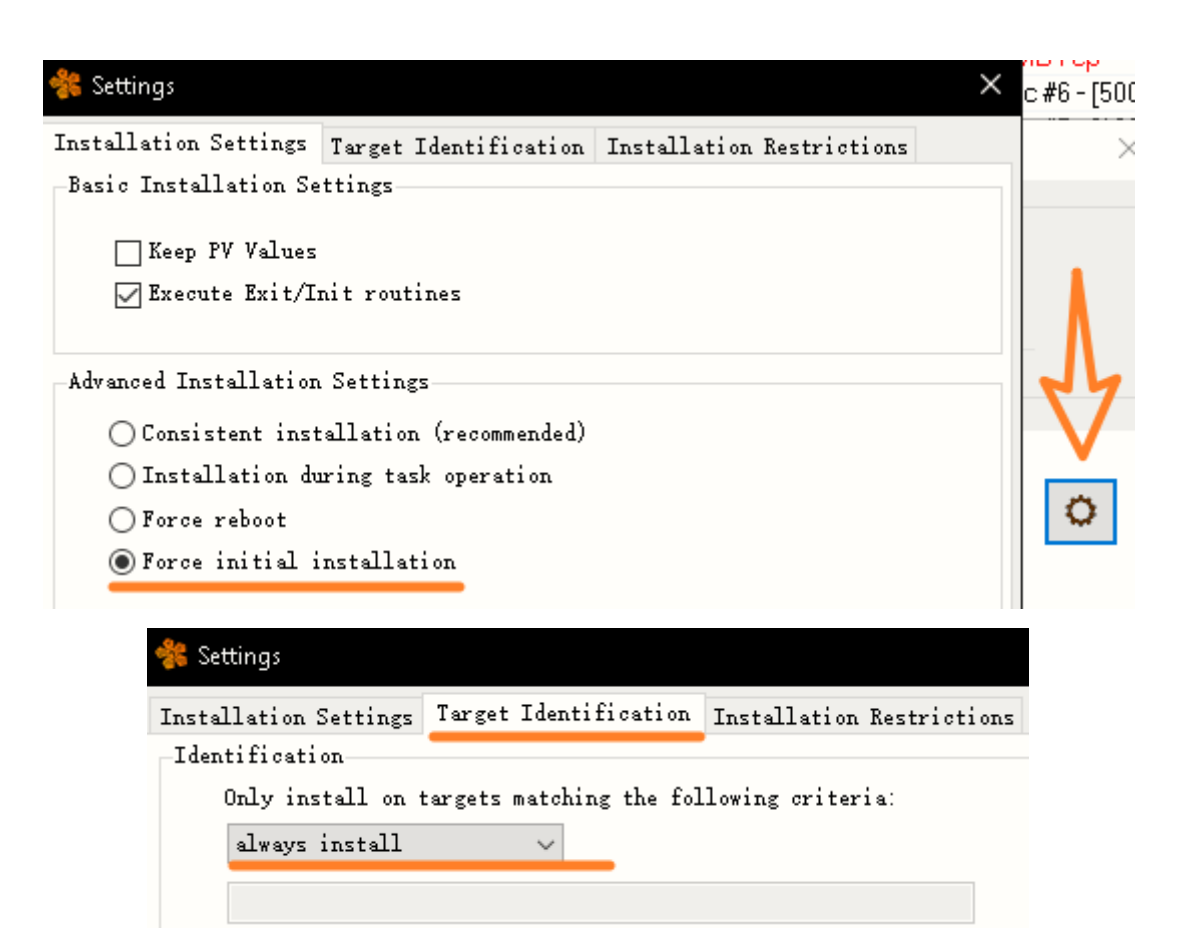

• 5.生成U盘更新包

| 🍀 Generate a pr | roject installation package                                                       |            |                                                                | ×      |
|-----------------|-----------------------------------------------------------------------------------|------------|----------------------------------------------------------------|--------|
| Project         |                                                                                   | Target     |                                                                |        |
|                 | Configuration ID: XHfeed_Con<br>AR Version: E4.63<br>Configuration Version: 1.0.0 |            | Configuration ID: —<br>AR Version: —<br>Configuration Version: |        |
|                 |                                                                                   |            |                                                                |        |
| > Generat       | e PIP incl. support of AR < 4.33 on drive E(V.                                    | 1~ 4       | . 6                                                            | 0      |
| Info            |                                                                                   |            |                                                                |        |
| There is no a   | dditional information available at th                                             | ie moment. |                                                                | V      |
| Progress        |                                                                                   |            |                                                                |        |
|                 |                                                                                   |            |                                                                | Cancel |
|                 |                                                                                   | 3 Genera   | ate project ins                                                | Close  |

• 6.生成在U盘中的内容如下,若需使其他U盘也具有程序更新能力,可将生成在U盘中的文件可复制 到其他格式为FAT32的U盘中即可。

| 😌 🕣 💮 🙀 🕳 🕨 E 🔺                 |        |           |  |  |  |
|---------------------------------|--------|-----------|--|--|--|
| Name 🔺                          | Status | Size      |  |  |  |
| Befault_X20CP1381               |        | 30.9 MB   |  |  |  |
| Befault_X20CP1381_RemoteInstall |        | 13.2 MB   |  |  |  |
| 🗾 arnbcfg.xml                   |        | 255 bytes |  |  |  |

# 5 USB更新方式

### 5.1 正常更新方式

- 将 U 盘插入在 PLC 的 USB 口上,重启,等待即可。
- 以上方式在以下情况下可能失效:
  - 版本号没有变更
  - 全新刚出厂的PLC
  - 。 高版本操作系统 (E4.63) 降低至低版本操作系统 (K4.26) 的更新
  - PLC 原项目没有激活 USB 安装(即 AS 项目配置中的 Activate USB install 选项, 默认为 off)

### 5.2 强制更新方式

■将 PLC 设置为 BOOT 模式,强制从 U 盘更新程序

#### 5.2.1 X20CP138x 系列 | X20CP04xx 系列 | X20CPx68x 系列

- 建议按照以下操作:
  - 。 将U盘插入在PLC的USB口上
    - PLC复位RESET至BOOT模式操作:
    - 找到 PLC 上的 RESET 按钮

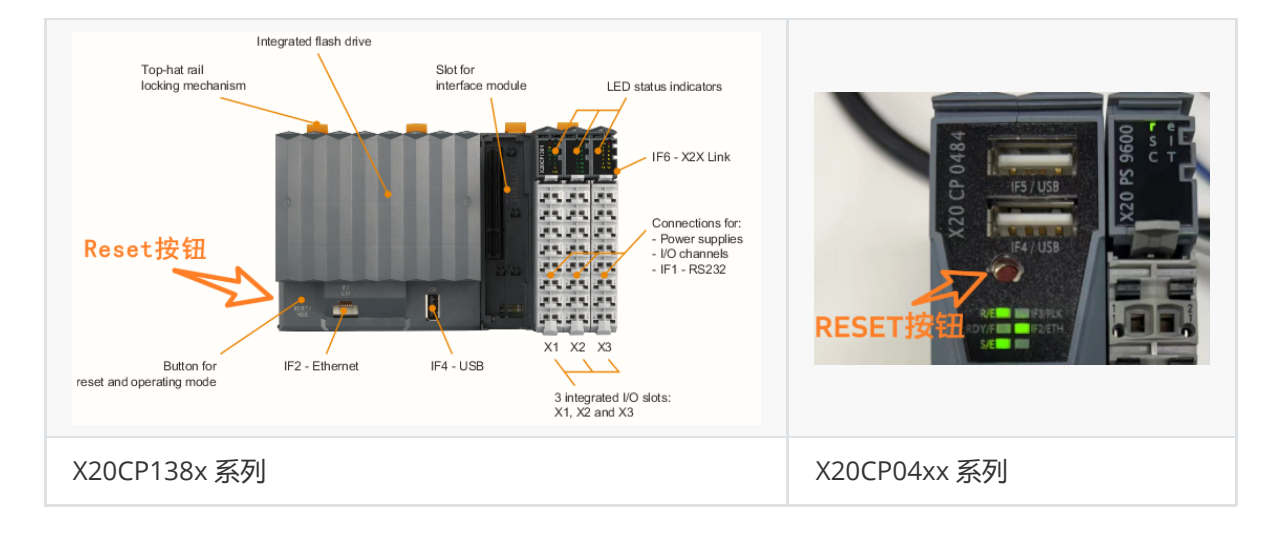

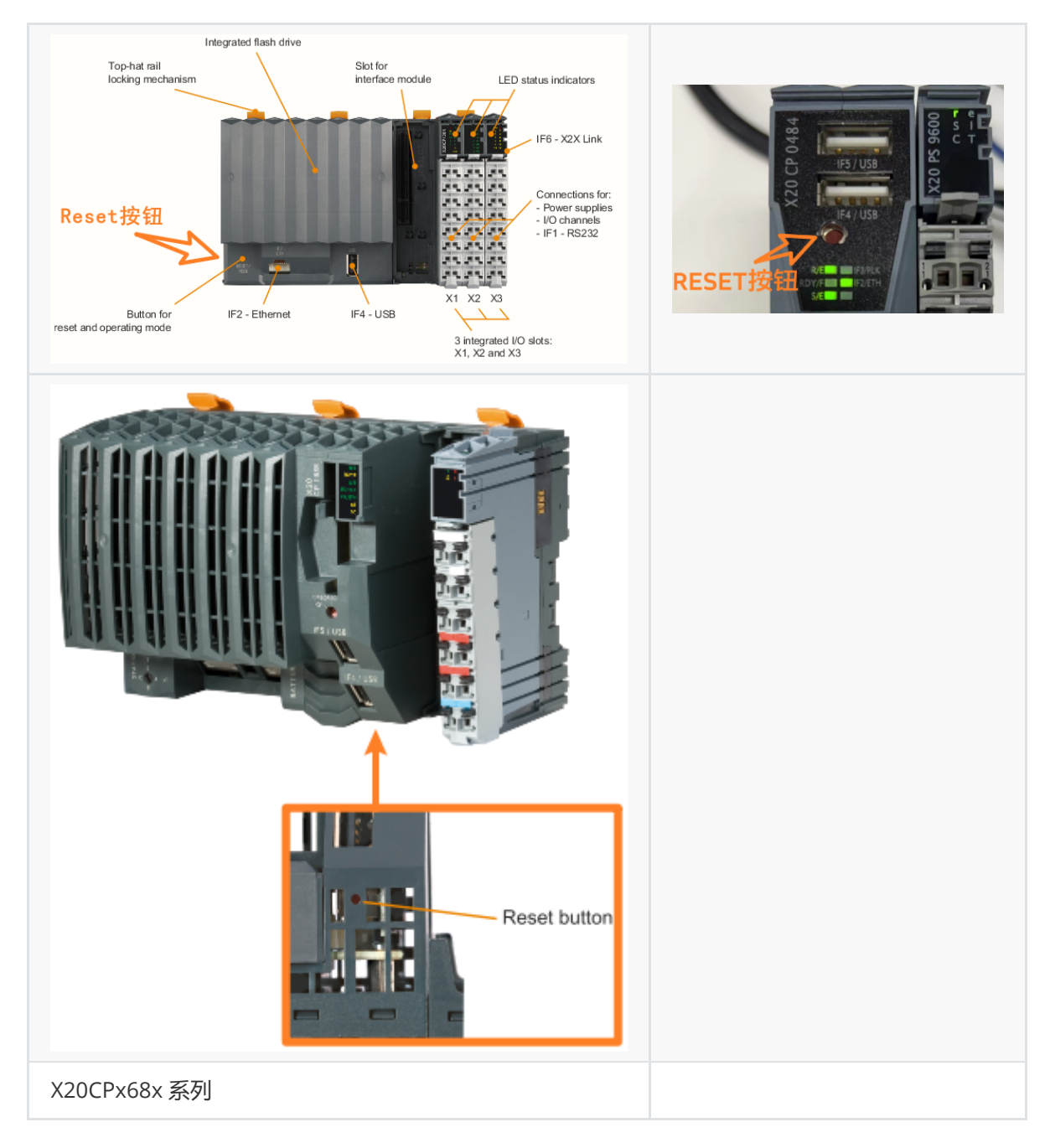

- 将先短按一下该Reset键,看到CP1381右上角的R灯亮红灯,立刻松开Reset键
- 再2秒钟之内再长按该reset键,直到右上角的R灯熄灭,松开Reset键即可
- 等待直到 CPU 启动完成; CPU 启动完成后 R 灯会常亮绿灯,整个过程大概需要5—10分钟。启动完成后将 USB 盘拔出即可

#### 5.2.2 X20CPx58x 系列

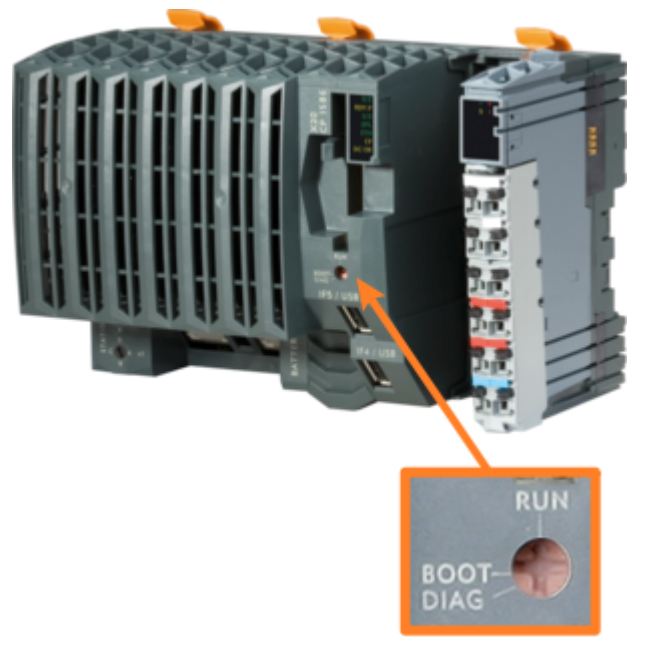

- 将 U 盘插在 PLC 的 USB 口上
- 将 PLC 上的 Operating mode switch 拨码的箭头方向拨到 BOOT 方向
- 断电上电
- 等待 PLC 的 R/E 灯变化,一般会 R/E 灯先全红常亮几秒,再绿色闪烁,再自动重启,再 R/E 灯红灯 常亮
- 等待 R/E 灯常亮 10s 以上没有变化
- 将 PLC 上的 Operating mode switch 拨码的箭头方向拨到 RUN 方向
- 断电上电
- 等待 PLC 自动重启几次后,正常更新完成。

备注说明:此方案属于强制系统更新,无论原来的程序是否开了 Activate USB install,都可以实现 强制程序更新。

注意:对于 xPC2200,则无法强制系统更新,若想实现 U 盘更新功能,请务必开启 Activate USB install

# 6 常见问题

## 6.1 Q:使用AS4.6,生成U盘烧卡包,选择如下选项,无论如 何做也无法更新当前运行K4.26的PLC

| 🐐 Gener | ate a pr                         | oject installation package                                                                                                    |                                   |                                                                | >      |
|---------|----------------------------------|----------------------------------------------------------------------------------------------------|-----------------------------------|----------------------------------------------------------------|--------|
| Project | t                                |                                                                                                    | Target                            |                                                                |        |
|         |                                  | Configuration ID: XHfeed_Con<br>AR Version: E4.63<br>Configuration Version: 1.0.0                                                                  |                                   | Configuration ID: -<br>AR Version: -<br>Configuration Version: |        |
|         |                                  |                                                                                                    |                                   |                                                                |        |
| >       | Generat                          | e a project installation package (PIP) in a cu                                                                                                    | stom folder. 🛛 🗸 🤞                | 5-                                                             | 0      |
| -Desti: | Generati<br>Generati<br>Generati | e a project installation package (PIP) in a cu:<br>e PIP incl. support of AR < 4.33 in a custom<br>e a project installation package (PIP) on driv. | stom folder.<br>folder.<br>e F:\. |                                                                |        |
|         | Generati                         | e PIP incl. support of AH < 4.33 on drive F:N                                                                                                    |                                   |                                                                | Browse |

• A:需要选择支持AR<4.33的选项,否则无法在K4.26这类低版本的操作系统更新。如果选择错误, PLC会重启数次后R灯常亮,程序保持原样。

| Generate a project installation package (PIP) in a custom folder. | $\sim$ | 44 |
|-------------------------------------------------------------------|--------|----|
| Generate a project installation package (PIP) in a custom folder. |        |    |
| Generate PIP incl. support of AR < 4.33 in a custom folder.       |        |    |
| Generate a project installation package (PIP) on drive F:\.       |        |    |
| Generate PIP incl. support of AR < 4.33 on drive F:\.             |        |    |

• 在Log中可以看到爆30601错误

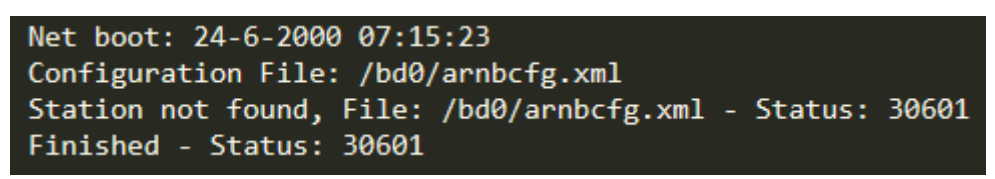

• 需注意,选择Generate Pip incl. Supprt of AR<4.33 兼容高版本的操作,因此生成U盘包,建议选择此选项,生成的U盘内容如下:

| 🗲 🗩 ि 🙀 🛶 🕨 🖻 🔸                 |         |           |  |
|---------------------------------|---------|-----------|--|
| Name 🔺                          | Status  | Size      |  |
| Default_X20CP1381               |         | 30.9 MB   |  |
| Befault_X20CP1381_RemoteInstall | 13.2 MB |           |  |
| 🗾 arnbcfg.×ml                   |         | 255 bytes |  |

• 正常更新的Log信息大致如下:

```
Net boot: 24-6-2000 11:16:09
Configuration File: /bd0/arnbcfg.xml
Configuration File: /bd0/Default_X20CP1381_RemoteInstall/RemoteInstall.xml
Partition detected: 3 ( 206MB 408MB 408MB )
Partition size changed: SYSTEM (ata0) - Status: 30620
Partitiontable new: 1 ( 100pC )
Partitiontable changed for
Section: System Version 0.0.0
Files copied: 26
Reboot Mode: cold
```

### 6.2 Q:如何判断U盘更新状态,如果失败,如何获取信息用 于诊断?

• A: U盘中自动生成log文件

| 📀 🕤 🕤 💽                                              | 🔥 < Defa | ult_X20CP13                               | 381 👻 🛙                                          | log.txt - 9 lines, 173 bytes                                                                                                    |
|------------------------------------------------------|----------|-------------------------------------------|--------------------------------------------------|----------------------------------------------------------------------------------------------------|
| Name A<br>sartransfer.br<br>log.txt<br>pipconfig.xml | Status   | Size<br>30.9 MB<br>173 bytes<br>887 bytes | Type<br>BR File<br>Text Document<br>XML Document | OFFLINE_INSTALL SUCCESSFUL (2000-06-27 09:30:10)<br>Target identification:<br>Type: X20CP1381<br>SN: E35C0190157<br>Now installed:<br>Config-ID: XHfeed_Config1<br>Version: 1.0.0 |
| log br-automation.                                   | txt      |                                           | arget.txt                                        | arnþcfg.xml X                                                                                                    |

Net boot: 24-6-2000 11:49:55 Configuration File: /bd0/arnbcfg.xml Configuration File: /bd0/Default\_X20CP1381\_RemoteInstall/RemoteInstall.xml Partition detected: 3 ( 206MB 408MB 408MB ) Partition size changed: SYSTEM (ata0) - Status: 30620 Partitiontable new: 1 ( 100pC ) Partitiontable changed for Section: System Version 0.0.0 Files copied: 26 Reboot Mode: cold

## 6.3 Q:AS4.2下生成USB更新包更新成功的日志信息

```
A:
4 Þ
      log_br-automation.txt
                           log_vxTarget.txt
      Net boot: 24-6-2000 05:58:06
      Configuration File: /bd0/arnbcfg.xml
      Configuration File: /bd0/X20CP1381_default/X20CP1381_default.xml
      Partition detected: 3 ( 309MB 398MB 316MB )
      Partition size changed: RPSHDS (ata0) - Status: 30620
      Partitiontable new: 3 ( 20pC 40pC 40pC )
      Partitiontable changed for
      Section: System Version V7.38.0V7.38.0
      Files copied: 20
      Section: Application Version V7.38.0V7.38.0
 11
      Files copied: 164
      Reboot Mode: cold
 12
 13
 14
      Net boot: 24-6-2000 06:41:16
 15
      Configuration File: /bd0/arnbcfg.xml
      Configuration File: /bd0/X20CP1381_default/X20CP1381_default.xml
 17
      Partition detected: 3 ( 309MB 398MB 316MB )
      Partition size changed: RPSHDS (ata0) - Status: 30620
 19
      Partitiontable new: 3 ( 20pC 40pC 40pC )
 20
      Partitiontable changed for
 21
      Section: System Version V7.38.0V7.38.0
 22
      Files copied: 20
 23
      Section: Application Version V7.38.0V7.38.0
 24
      Files copied: 164
 25
      Reboot Mode: cold
```

## 6.4 Q: 如果PLC被RESET重置,但没有插U盘,是什么表现

• 如果PLC没有插入U盘,则PLC会呈现如下状态,运行系统初始操作系统,断电上电后恢复正常。

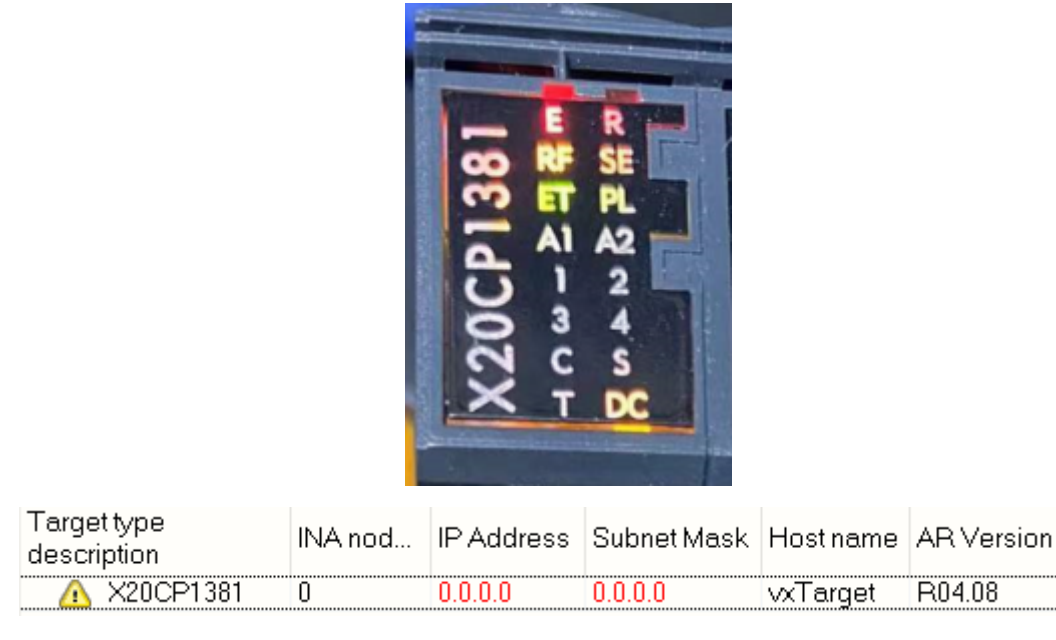

### 6.5 Q: AR4.33以上操作系统生成USB更新包,四个选项的 含义

| Project               | project instanation package                                                                                                    | Target                 |                                                         |        |
|-----------------------|----------------------------------------------------------------------------------------------------|------------------------|---------------------------------------------------------|--------|
| E AN AN               | Configuration ID: XHfeed_Con<br>AR Version: E4.63<br>Configuration Version: 1.0.0                                                                    | Co<br>AR<br>Co         | nfiguration ID: —<br>Version: —<br>nfiguration Version: |        |
| > Gener               | ate a project installation package (PIP) in a cu<br>ate a project installation package (PIP) in a cu                                                 | ustom folder. 🗸 🎸      |                                                         | 0      |
| -Desti Gener<br>Gener | ate PIP incl. support of AR < 4.33 in a custom<br>ate a project installation package (PIP) on driv<br>ate PIP incl. support of AH < 4.33 on drive F: | folder. 2<br>re F:\. 3 |                                                         | Browse |

A:

- 选项1与选项2均生成烧卡包文件至一个指定文件夹
- 选项3与选项4生成烧卡包文件至U盘。
- 选项1与选项3生成的内容完全相同,选项2与选项4生成的内容完全相同。
- 选项1与选项3生成的烧卡包不能在AR < 4.33的PLC上运行更新流程。
- 选项2与选项4生成的烧卡包支持在 AR < 4.33的 PLC 上运行更新流程,并支持高版本 AR 的 PLC 上运行更新流程。

建议选择第四个选项,其他选项不要使用。